# Підключення АлкоФор 505 По USB

ВАЖЛИВО! Для успішної передачі данних на ПК потрібна версія приладу не менше ніж V1.5\*.

\*Для оновлення прошивки зверніться в Сервісний Центр.

Ця процедура для алкотестера АлкоФор 505 проводиться безкоштовно.

## Детальний опис підключення алкотестера АлкоФор 505 по USB к ПК.

- 1) Скачайте програмне забезпечення: AlkoFor 505 USB.
- 2) Розпакуйте архів.
- 3) Необхідно підключити алкотестер до ПК за допомогою кабеля USB.

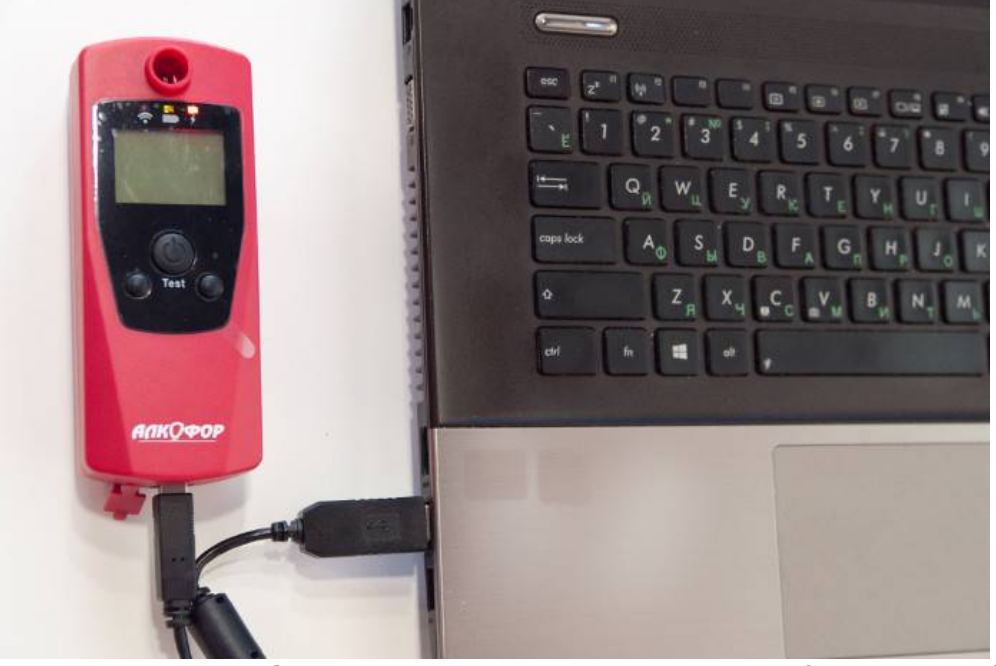

4) Ввімкніть алкотестер в режимі -PC-. Для цього при вимкненому АлкоФор 505 необхідно зажати праву кнопку приладу і утримувати кнопку живлення (обидві кнопки потрібно утримувати) до моменту напису на дисплеї : -PC-.

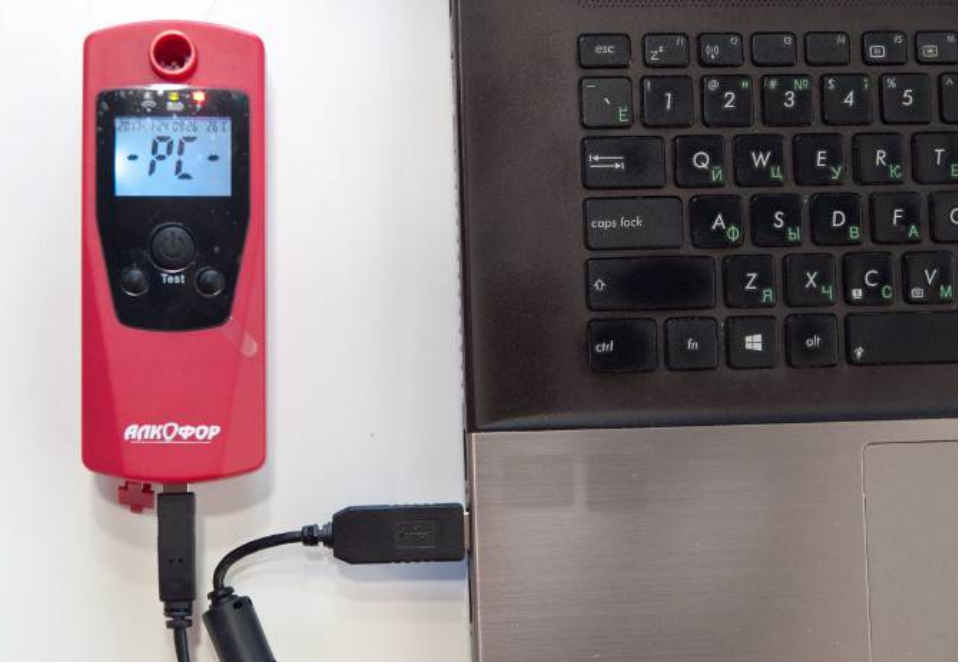

**ВАЖЛИВО!** Алкотестер вимкнеться через 3 хвилини в цьому режимі(якщо не встигли, необхідно ввімкнути прилад ще раз)

#### 5)Потрібно встановити драйвер для правильного підключення

алкотестера. Необхідно зайти в "Диспетчер устройств" і виявити новий пристрій.

🗂 Диспетчер устройств

Файл Действие Вид Справка

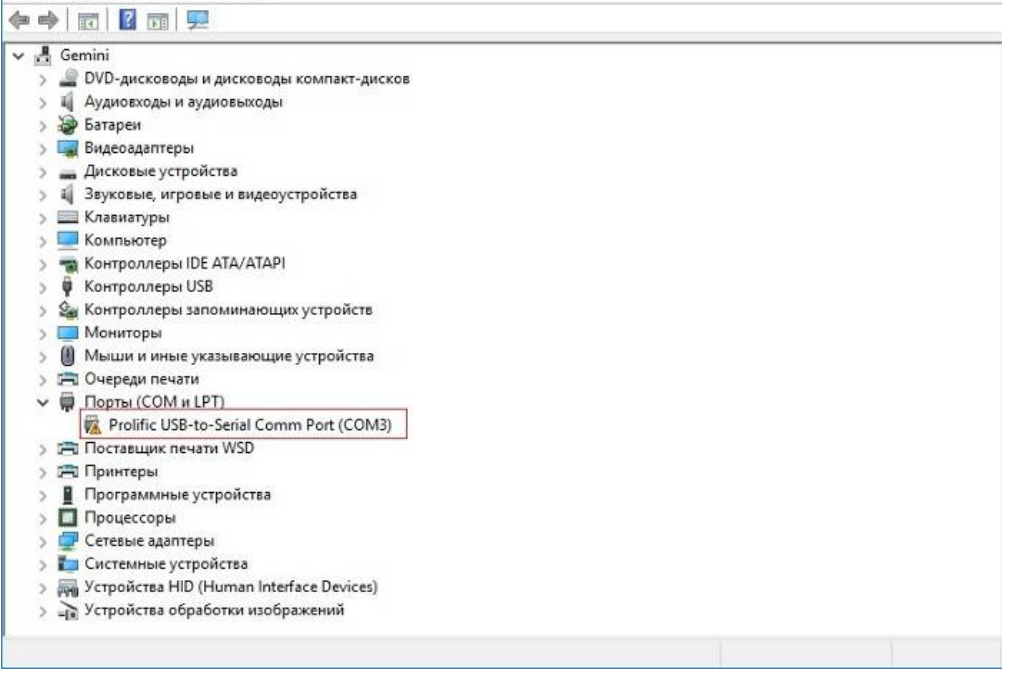

Натискаємо правою кнопкою миші на новому пристрої, потім "Свойства", заходимо у вкладку "Драйвер", натискаємо на "Обновить"

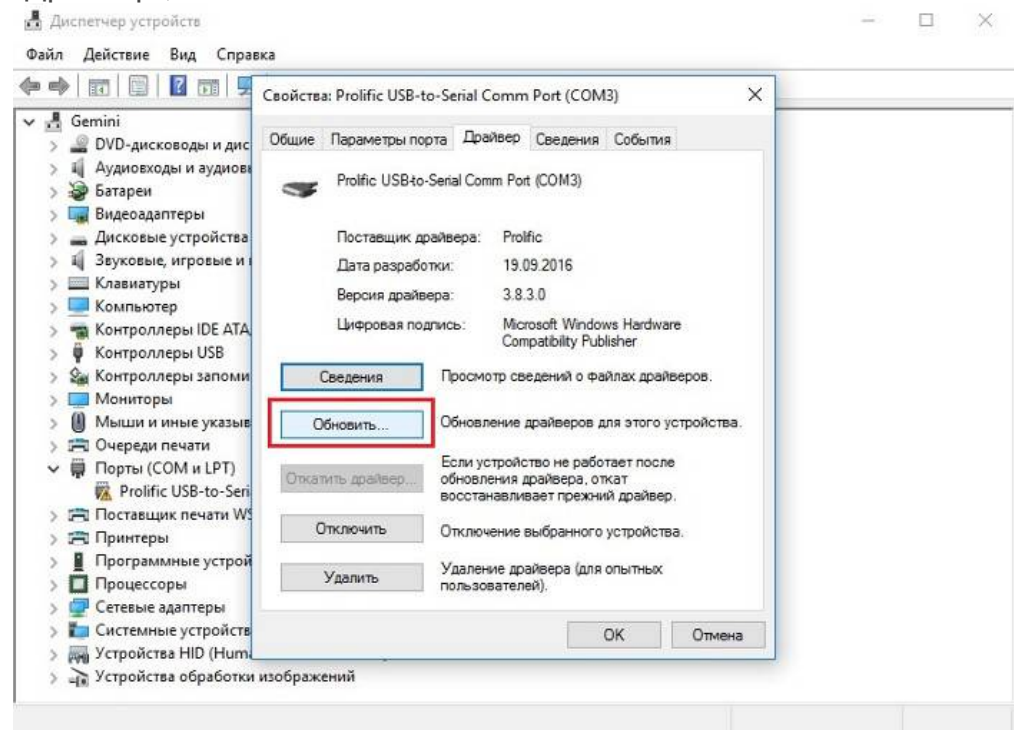

| <ul> <li>↓ Обновление драйверов - Prolific US8-to-Serial Comm Pott (COM3)</li> <li>Как вы хотите провести поиск драйверов для устройств из этох компение с сил положить ве оплочии эту функцию в перечетра установка устройств.</li> <li>→ Выполнить поиск драйверов на этом компенотере Поиск установана драйверо в вучную.</li> <li>• Выполнить поиск драйверов на этом компенотере Поиск установана драйверо в вучную.</li> <li>• Обновление драйверов - Prolific US8-to-Serial Comm Port (COM3)</li> <li>Поиск драйверов на этом компенотере</li> <li>• Обновление драйверов - Prolific US8-to-Serial Comm Port (COM3)</li> <li>Поиск драйверов на этом компенотере</li> <li>Искать драйверов на этом компенотере</li> <li>• Обновление драйверов - Prolific US8-to-Serial Comm Port (COM3)</li> <li>Поиск драйверов на этом компенотере</li> <li>Искать драйверов на этом компенотере</li> <li>Искать драйверов в следующем месте:</li> <li>• Обновленные папки</li> <li>• Выбрать драйвер из списка уже установленных драйверов Ватом компенотере</li> <li>Искать драйверы в следующем месте:</li> <li>• Выбрать драйвер из списка уже установленных драйверов Ватом синке папки</li> <li>• Выбрать драйвер из списка уже установленных драйверов Ватом синке перечисляются все установленных драйверов слеми устройствой же категории.</li> </ul> |                                                                                                    | ·                               |
|----------------------------------------------------------------------------------------------------|----------------------------------------------------------------------------------------------------|---------------------------------|
| <ul> <li>Обновление драйверов на этом компьютере</li> <li>Поиск драйверов на этом компьютере</li> <li>Обновление драйверов - Prolific USB-to-Serial Comm Port (COM3)</li> <li>Симена</li> <li>Обновление драйверов - Prolific USB-to-Serial Comm Port (COM3)</li> <li>Поиск драйверов на этом компьютере</li> <li>Обновление драйверов - Prolific USB-to-Serial Comm Port (COM3)</li> <li>Поиск драйверов на этом компьютере</li> <li>Искать драйверов на этом компьютере</li> <li>Искать драйверов на этом компьютере</li> <li>Поиск и установка драйверов - Prolific USB-to-Serial Comm Port (COM3)</li> <li>Поиск драйверов на этом компьютере</li> <li>Искать драйверов в следующем месте:</li> <li>(с)</li> <li>Выбрать драйвер из списка уже установленных драйверов</li></ul>                                                                                                    |                                                                                                    | ×                               |
| Как вы хотите провести поиск драйверов для устройств?<br>→ Автоматический поиск обновленных драйверов<br>Windows будет вести поиск последии зерсий драйверов для устройств на<br>этоматический поиск драйверов на этом компьютере<br>Поиск и установка драйверов на этом компьютере<br>Поиск и установка драйверов в ручную.<br>• Выбрать драйверов - Prolific USB-to-Serial Comm Port (COM3)<br>Поиск драйверов на этом компьютере<br>Искать драйверов на этом компьютере<br>Искать драйверов на этом компьютере<br>Искать драйверов на этом компьютере<br>Мскать драйверов на этом компьютере<br>Искать драйверов на этом компьютере<br>Включая вложенные папки<br>→ Выбрать драйвер из списка уже установленных драйверов<br>В этом списке перечислаются все установленных драйверов<br>В этом списке перечислаются все установленных драйверов<br>В этом списке драйверо для устройств той же категории.<br>Далее Отиена                                                                                                    | Обновление драйверов - Prolific USB-to-Serial Comm Port (COM3)                                                                                                    |                                 |
| <ul> <li>→ Автоматический поиск обновленных драйверов для устройства на эток компоните, если полякателение на Устройства на эток компоните спилочни зу функцию в параметрех уствоека устройств.</li> <li>→ Выполнить поиск драйверов на этом компьютере Поиск и уствоека драйверов в руччую.</li> <li>• Поиск и уствоека драйверов вруччую.</li> <li>• Поиск и уствоека драйверов в руччую.</li> <li>• Поиск и уствоека драйверов на этом компьютере Поиск и уствоека драйверов в слижочни зу функцию в параметрех уствоека драйверо из списка уже установленных драйверов*. По плее".</li> <li>• Обновление драйверов - Prolific USB-to-Serial Comm Port (COM3)</li> <li>Поиск драйверов в следующем месте:</li> <li>• Обвор</li> <li>Включая вложенные папки</li> <li>→ Выбрать драйвер из списка уже установленных драйверов в следующем месте:</li> <li>• Обвор</li> <li>• Выбрать драйвер из списка уже установленных сарайверов в следующем месте:</li> <li>• Обвор</li> <li>• Выбрать драйвер из списка уже установленных драйверов в злом сомпьютере</li> <li>• Далее</li> <li>• Обвор</li> </ul>                                                                                                    | Как вы хотите провести поиск драйверов для устройств?                                                                                                    |                                 |
| <ul> <li>→ Выполнить поиск драйверов на этом компьютере<br/>Поиск и установка драйверов вручную.</li> <li>Отменя</li> <li>пі натискаємо: "Выбрать драйвер из списка уже установленных драйверов". По<br/>ілее".</li> <li>Х</li> <li>Обновление драйверов - Prolific USB-to-Serial Comm Port (COM3)</li> <li>Поиск драйверов на этом компьютере</li> <li>Искать драйверы в следующем месте:</li> <li>Сі.</li> <li>Обзор</li> <li>Включая вложенные папки</li> <li>Выбрать драйвер из списка уже установленных драйверов<br/>В этом списке перечисляются все установленных драйверов<br/>В этом списке перечисляются все установленных драйверов<br/>В этом списке перечисляются все установленных драйверов<br/>В этом списке перечисляются все установленных драйверов</li> <li>Обзор</li> <li>Далее Отмена</li> </ul>                                                                                                    | Автоматический поиск обновленных драйверов<br>Windows будет вести поиск последних версий драйверов для устройства на<br>этом компьютере и в Интернете, если пользователь не отключил эту<br>функцию в параметрах установки устройства.                                                     |                                 |
| Отмена Пі натискаємо: "Выбрать драйвер из списка уже установленных драйверов". Пог<br>плее". ×  Обновление драйверов - Prolific USB-to-Serial Comm Port (COM3) Поиск драйверов на этом компьютере Искать драйверы в следующем месте: С\ С\ BKлючая вложенные папки  Bbifpartь драйвер из списка уже установленных драйверов В этом списке перечисляются все установленных драйверов В этом списке перечисляются все установленных драйверов В этом списке перечисляются все установленных драйверов В этом списке перечисляются все установленных драйверов В этом списке перечисляются все установленных драйверов В этом списке перечисляются все установленных драйверов С Далее Отмена                                                                                                    | <ul> <li>Выполнить поиск драйверов на этом компьютере<br/>Поиск и установка драйверов вручную.</li> </ul>                                                                                                    |                                 |
| Тинатискаємо: "Выбрать драйвер из списка уже установленных драйверов". По<br>лее". ×  Обновление драйверов - Prolific USB-to-Serial Comm Port (COM3)  Поиск драйверов на этом компьютере Искать драйверов в следующем месте:  С:\ Oбзор Включая вложенные папки  Bkлючая вложенные папки  Agare Otmena                                                                                                    |                                                                                                    |                                 |
| отмена пі натискаемо: "Выбрать драйвер из списка уже установленных драйверов". По плее".   Обновление драйверов - Prolific USB-to-Serial Comm Port (COM3)  Поиск драйверов на этом компьютере Искать драйверы в следующем месте:  С:\ Обзор Включая вложенные папки  Выбрать драйвер из списка уже установленных драйверов В этом списке перечислаются все установленные драйверы, соеместимые с этим устройством, а также драйверы для устройств той же категории.  Далее Отмена                                                                                                    |                                                                                                    |                                 |
| пі натискаємо: "Выбрать драйвер из списка уже установленных драйверов". По<br>алее". ×<br>Обновление драйверов - Prolific USB-to-Serial Comm Port (COM3)<br>Поиск драйверов на этом компьютере<br>Искать драйверы в следующем месте:<br>С:\ Oбзор<br>Включая вложенные папки<br>Включая вложенные папки<br>Включая вложенные папки<br>Далее Отмена                                                                                                    |                                                                                                    | OTMENS                          |
| пі натискаємо: "Выбрать драйвер из списка уже установленных драйверов". По<br>ллее". ×<br>Собновление драйверов - Prolific USB-to-Serial Comm Port (COM3)<br>Поиск драйверов на этом компьютере<br>Искать драйверы в следующем месте:<br>С:\ Oбзор<br>Включая вложенные папки<br>Включая вложенные папки<br>Включая вложенные папки<br>Далее Отмена                                                                                                    |                                                                                                    |                                 |
| <ul> <li>Сбновление драйверов - Prolific USB-to-Serial Comm Port (COM3)</li> <li>Поиск драйверов на этом компьютере</li> <li>Искать драйверы в следующем месте:         <ul> <li>С(</li> <li>Обзор</li> <li>Включая вложенные папки</li> </ul> </li> <li>Эвыбрать драйвер из списка уже установленных драйверов В этом списке перечисляются все установленные драйверы, совместимые с этим устройством, а также драйверы для устройств той же категории.</li> </ul>                                                                                                    | ті натискаємо: "Выбрать драйвер из списка уже установ<br>влее".                                                                                                    | пенных драйверов". Пот          |
| <ul> <li>Обновление драйверов - Prolific USB-to-Serial Comm Port (COM3)</li> <li>Поиск драйверов на этом компьютере</li> <li>Искать драйверы в следующем месте:         <ul> <li>С:</li> <li>Облор</li> <li>Включая вложенные папки</li> </ul> </li> <li>→ Выбрать драйвер из списка уже установленных драйверов В этом списке перечисляются все установленные драйверы, совместимые с этим устройством, а также драйверы для устройств той же категории.</li> <li>Далее Отмена</li> </ul>                                                                                                    |                                                                                                    | ×                               |
| Поиск драйверов на этом компьютере<br>Искать драйверы в следующем месте:<br>С:<br>С:<br>Включая вложенные папки<br>Включая вложенные папки<br>Выбрать драйвер из списка уже установленных драйверов<br>В этом списке перечисляются все установленные драйверы, совместимые с этим<br>устройством, а также драйверы для устройств той же категории.<br>Далее                                                                                                    | Обновление драйверов - Prolific USB-to-Serial Comm Port (COM3)                                                                                                    |                                 |
| Искать драйверы в следующем месте:<br>С:\                                                                                                    | Поиск драйверов на этом компьютере                                                                                                    |                                 |
| С:\ ✓ Обзор<br>Включая вложенные папки<br>→ Выбрать драйвер из списка уже установленных драйверов<br>в этом списке перечисляются все установленные драйверы, совместимые с этим<br>устройством, а также драйверы для устройств той же категории.<br>Далее Отмена                                                                                                    |                                                                                                    |                                 |
| Включая вложенные папки<br>→ Выбрать драйвер из списка уже установленных драйверов<br>В этом списке перечисляются все установленные драйверы, совместимые с этим<br>устройством, а также драйверы для устройств той же категории.<br>Далее Отмена                                                                                                    | Искать драйверы в следующем месте:                                                                                                    |                                 |
| Выбрать драйвер из списка уже установленных драйверов<br>В этом списке перечисляются все установленные драйверы, совместимые с этим<br>устройством, а также драйверы для устройств той же категории.           Далее         Отмена                                                                                                    | Искать драйверы в следующем месте:<br>С:\                                                                                                    | Обзор                           |
| Выбрать драйвер из списка уже установленных драйверов<br>В этом списке перечисляются все установленные драйверы, совместимые с этим<br>устройством, а также драйверы для устройств той же категории.           Далее         Отмена                                                                                                    | Искать драйверы в следующем месте:<br>С:\ ~ Включая вложенные папки                                                                                                    | Обзор                           |
| → Выбрать драйвер из списка уже установленных драйверов<br>В этом списке перечисляются все установленные драйверы, совместимые с этим<br>устройством, а также драйверы для устройств той же категории.           Далее         Отмена                                                                                                    | Искать драйверы в следующем месте:          C:\       ~         Включая вложенные папки                                                                                                    | Обзор                           |
| → Выбрать драйвер из списка уже установленных драйверов<br>В этом списке перечисляются все установленные драйверы, совместимые с этим<br>устройством, а также драйверы для устройств той же категории.           Далее         Отмена                                                                                                    | Искать драйверы в следующем месте:<br>С:\<br>Включая вложенные папки                                                                                                    | Обзор                           |
| Далее Отмена                                                                                                    | Искать драйверы в следующем месте:<br>С:\ ~<br>Включая вложенные папки                                                                                                    | Обзор                           |
| Далее Отмена                                                                                                    | Искать драйверы в следующем месте:<br>С:\ ✓<br>Включая вложенные папки<br>Включая вложенные папки<br>→ Выбрать драйвер из списка уже установленных драй<br>В этом списке перечисляются все установленные драйверы, совмес<br>устройством, а также драйверы для устройств той же категории. | Обзор<br>іверов<br>тимые с этим |
| Далее Отмена                                                                                                    | Искать драйверы в следующем месте:<br>С:\ ✓<br>Включая вложенные папки<br>Включая вложенные папки<br>→ Выбрать драйвер из списка уже установленных драй<br>В этом списке перечисляются все установленные драйверы, совмес<br>устройством, а также драйверы для устройств той же категории. | Обзор<br>іверов<br>тимые с этим |
|                                                                                                    | Искать драйверы в следующем месте:<br>С:\ ✓<br>Включая вложенные папки<br>→ Выбрать драйвер из списка уже установленных драй<br>В этом списке перечисляются все установленные драйверы, совмес<br>устройством, а также драйверы для устройств той же категории.                            | Обзор<br>іверов<br>тимые с этим |

🗧 📱 Обновить драйверы — USB-Serial Controller

~

#### Выберите тип устройства из списка.

| Стандартные <u>т</u> ипы оборудования:              |          |  |
|-----------------------------------------------------|----------|--|
| 🕖 Мыши и иные указывающие устройства                | ~        |  |
| Объекты обработки звука (АРО)                       |          |  |
| 🚍 Очереди печати                                    |          |  |
| 📃 Переносные устройства                             |          |  |
| 🛺 Периферийные устройства Xbox                      |          |  |
| 🎮 Периферийные устройства Xbox 360                  |          |  |
| 🛱 Порты (СОМ и LPT)                                 |          |  |
| 📇 Поставщик печати WSD                              |          |  |
| 🚔 Приемник команд и устройства управления IEEE 1667 |          |  |
| 📇 Принтеры                                          |          |  |
| 📇 Принтеры, совместимые с IEEE 1284.4               |          |  |
| 📱 Программные устройства                            | <u> </u> |  |
| m                                                   |          |  |

В лівій колонці вибираємо: "Корпорация Майкрософт". В правій колонці выбираємо: "Устройство с последовательным интерфейсом USB". И натискаємо "Далее".

| Обновить драйверы — USB                           | Serial           | Controller                                                                                                    |  |
|---------------------------------------------------|------------------|----------------------------------------------------------------------------------------------------|--|
| Зыберите драйвер для з                            | того             | устройства.                                                                                                    |  |
| Выберите изготовите,<br>установочный диск с       | ля устр<br>драйв | ройства, его модель и нажмите кнопку "Далее". Если имеется<br>зером, нажмите кнопку "Вы хотите установить с диска". |  |
|                                                   |                  |                                                                                                    |  |
| Изготовитель                                      | ^                | Модель                                                                                                    |  |
| SMART Modular Technologies                        |                  | 🔄 Модем с последовательным интерфейсом USB                                                                          |  |
| Socket Communications                             |                  | 🤤 Устройство с последовательным интерфейсом USB                                                                     |  |
| Trimble                                           |                  |                                                                                                    |  |
| Корпорация Майкрософт                             | ~                |                                                                                                    |  |
|                                                   |                  |                                                                                                    |  |
|                                                   |                  | MCB                                                                                                    |  |
| Драйвер имеет цифровую<br>Салония и меет цифровую | подпі            | Установить с лиска                                                                                                  |  |

| Отмена | Далее Отмена | Далее |
|--------|--------------|-------|

X

🔶 📱 Обновление драйверов - Prolific USB-to-Serial Comm Port (COM3)

### Выберите драйвер для этого устройства.

| ] <u>Т</u> о.<br>Изгс<br>SMA | Установка этого драйвера<br>Windows не может прове<br>обеспечением. Если этот<br>оборудование не будет ра<br>полностью не сможет ра<br>Вы хотите продолжить ус | а устройства не реко<br>рить его совместим<br>г драйвер несовмест<br>аботать правильно,<br>ботать, либо будет р<br>тановку этого драйв | омендуется,<br>юсть с прог<br>гим, ваше<br>и компьюте<br>работать нес<br>зера? | так как<br>раммным<br>р либо<br>табильно. |  |
|------------------------------|----------------------------------------------------------------------------------------------------|----------------------------------------------------------------------------------------------------|--------------------------------------------------------------------------------|-------------------------------------------|--|
| Sock<br>Trim<br>Kopr         | 2.1                                                                                                    |                                                                                                    | Да                                                                             | Нет                                       |  |
| Драйв                        | ер имеет цифровую подпись.                                                                                                    |                                                                                                    |                                                                                |                                           |  |

Установка драйвера успішно завершена. Натискаємо: "Закрыть".

Обновление драйверов - Устройство с последовательным интерфейсом USB (COM3)

Обновление программного обеспечения для данного устройства завершено успешно

Закончена установка драйверов для этого устройства:

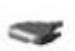

÷

Устройство с последовательным интерфейсом USB

| 11.2 |         |
|------|---------|
| 1    | Закрыть |
| 1    |         |

- 6) Запускаємо: "AlkoFor 505 USB".
- 7) Заходимо в вкладку: "COM" и натискаємо "Upload".

| Co  | obra588      |    |
|-----|--------------|----|
| Com | Format Helps | os |
| U   | Jpload       |    |
| S   | GaveTxtFile  |    |
|     |              |    |
|     |              |    |

8) Вибираємо одиницю вимірювання, температуру и натискаємо "ОК".

| ora588 |              |    |        |
|--------|--------------|----|--------|
|        |              |    |        |
| 5      | Show Unit:   | _  |        |
| 1      | Temp Unit: C | •  |        |
|        |              |    |        |
|        |              | ок | CANCEL |

ВАЖЛИВО! g/L має тіж показники що і ‰ (Проміле)

9) Якщо все зроблено правильно при підключенні алкотестера до ПК буде висвічуватись такий напис:

| Read of the second second second second second second second second second second second second second second s |
|----------------------------------------------------------------------------------------------------|
|                                                                                                    |

| Com Format Helps                  |  |
|-----------------------------------|--|
| AT+AB UpdateInquiryScan 2 36 1024 |  |

10) Для передачі результатів вимірювання на ПК натисніть і утримуйте праву кнопку приладу на протязі 3 сек до того як висвітиться "UPLD".

| того як висвітиться "UPLD".                                                                                                    |
|----------------------------------------------------------------------------------------------------|
| S Cobra588                                                                                                    |
| Com Format Helps                                                                                                    |
| AT+AB UpdateInquiryScan 2 36 1024<br>COBRA-588 V1.5 SN:ALCOREAL-60060<br>Z00001 20170123 13:50 A 1.037g/L +26.4C                                                                  |
| 200002 20170124 09:05 A 0.476g/L +23.6C<br>Z00003 20170124 09:07 A 0.208g/L +25.5C                                                                                                |
|                                                                                                    |
| ВАЖЛИВО! В тому випадку,коли прошивка нижча ніж V1.5 перенести інформацію по USB неможливо. Для оновлення прошивки - зверніться в Сервісный Центр. Оновлення прошивки алкотестера |
| АлкоФор 505 проводиться безкоштовно.                                                                                                    |
| <b>Опис завантаженої інформації:</b><br>V1.5 - Версія прошивки                                                                                                    |
| 30060 - Серійний номер алкотестера                                                                                                    |

|                |                                                      |                    | + = = =                                                |                                    |                              |
|----------------|------------------------------------------------------|--------------------|--------------------------------------------------------|------------------------------------|------------------------------|
| Номер<br>теста | Дата вимірювання<br>в форматі: Рік,<br>місяць, число | Час<br>Вимірювання | А - Активный тест з<br>мундштуком<br>Р - Пасивний тест | Результат<br>вимірювання в проміле | Температура під час<br>теста |
| Z00001         | 20170123                                             | 13:50              | А                                                      | 1.037g/L                           | +26.4C                       |

Ця інструкція по підключенню алкотестера АлкоФор 505 написана про підключення на базі операційної системі: Windows 10 PRO 20H2.(В інших версіях можуть бути незначні відмінності)